Released on Feb 08

This facility has been provided so that you can generate some ad-hoc reports which contain data primarily from the accounts master but is not related or does not follow any logic.

Here we take a simple example where the director of your company may wants a daily report on the total debtors, total cash and bank balance, total creditors and total sales, purchases and expense figures in a single report.

The interface is divided in to 4 tabs

#### Tab 1 – Report Details

In this tab you have to first provide the report details like the Report Name, Report title, the captions for inner & outer columns.

The negative multiplier flag is used to convert credit balances (which are represented with –ve signs) to positive figures for the report if required.

| Define                | the report Name , Report   | Title, Inner Col Caption and Oth | er Column Caption |
|-----------------------|----------------------------|----------------------------------|-------------------|
| User Defined Report D | )esigner                   |                                  |                   |
| Option Exit           |                            |                                  |                   |
| Benort                | Design                     | Preview                          | Schedules         |
| <u>Tebor</u>          | Dough                      | Lienen                           | <u> </u>          |
|                       |                            |                                  |                   |
| Report Name : *       | Report Title               |                                  |                   |
| Report1               | Daily Report for Directors |                                  |                   |
| Inner Column Caption  | Outer Column Caption       |                                  |                   |
| Rs                    | Rs                         |                                  |                   |
|                       |                            |                                  |                   |
| Negative Multiplier   |                            |                                  |                   |
|                       |                            |                                  |                   |
|                       |                            |                                  |                   |
|                       |                            |                                  |                   |
|                       |                            |                                  |                   |
|                       |                            |                                  |                   |
|                       |                            | •                                |                   |
|                       |                            | 7                                |                   |
|                       |                            |                                  |                   |
|                       |                            |                                  |                   |
|                       |                            |                                  |                   |
|                       |                            |                                  |                   |
|                       |                            |                                  |                   |
|                       |                            |                                  |                   |
|                       |                            |                                  |                   |
|                       |                            |                                  |                   |
|                       |                            |                                  |                   |
|                       |                            |                                  | Faux Evit         |
|                       |                            |                                  | <u>Save</u> Exit  |

Released on Feb 08

### Tab 2 - Design

This is the most important part of the utility. You are presented with an excel like format with a particulars column for text and 2 amount columns called inner and outer columns. In addition to this there are two more columns ie. Sel and Schedule columns.

Initially for the first time only one row is presented to you. First thing you have to do is to insert at least 8 - 10 rows by pressing the Ctrl+Ins key repeatedly.

| Ima                                                                                                    | ge 1                                                                                                    |                                                                                                    |                                                                                                    |               | Ima | ige               | 2         |                                         |                                                                                                    |  |
|----------------------------------------------------------------------------------------------------|----------------------------------------------------------------------------------------------------|----------------------------------------------------------------------------------------------------|----------------------------------------------------------------------------------------------------|---------------|-----|-------------------|-----------|-----------------------------------------|----------------------------------------------------------------------------------------------------|--|
| Suser Defined Report Designer                                                                                                    |                                                                                                    |                                                                                                    | User Defined Report Designer                                                                                                    |               |     |                   |           |                                         |                                                                                                    |  |
| Option Exit                                                                                                    |                                                                                                    |                                                                                                    | Option Exit                                                                                                    |               |     |                   |           |                                         |                                                                                                    |  |
|                                                                                                    | Preview                                                                                                    | S <u>c</u> hedules                                                                                                    | Beport                                                                                                    | <u>D</u> esig | n   | ľ                 | Preview   | Ť                                       | Schedules                                                                                                    |  |
| Patioulars         Rs           1         43           3         4           5         6           7         8           9         10           11         11           12         13           14         15           16         17           17         18           19         20           21         22           23         24 | Rs Sel Sch  Help  I, F1:  I, F1:  I, F1:  I, F1:  I, F1:  I, F1: I, F1: | Pickup Accounts<br>Add Amounts<br>te : Change cell format<br>+ Insert : Insert Row<br>+ Delete : Delete Row<br>es and Accounts<br>Accounts and BeCodes | Particulars           1         2           2         Sundy Debtors           3         4           5         6           6         7           8         9           10         11           12         13           14         15           16         17           18         20           21         22           23         24 |               | Rs  | <u>Re</u><br>-€\$ | Set Sch - | Help Help Help Help Help Help Help Help | up Accounts<br>Amounts<br>Change cell format<br>sert : Insert Row<br>lete : Delete Row<br>Ind Accounts<br>Counts and BsCodes |  |
|                                                                                                    |                                                                                                    | <u>Save Exit</u>                                                                                                    |                                                                                                    |               |     |                   |           |                                         | <u>S</u> ave E <u>x</u> it                                                                                                   |  |

#### Image 1

The particulars column is an open column where in you can type out your required text.

The inner and outer amount columns can contain reference to either you balance sheet categories , account groups , accounts or sub accounts . They can also contain manually entered figures if required.

The inner & outer columns can also contain formulas and some formatting options like borders etc.

#### Image 2

To add a reference to an accounts group / account or sub account from your accounts master, press F1 key. You will be presented with your account master wherefrom you can select to display all accounts, only Balance Sheet Categories, Account Groups, Accounts or sub accounts.

Based on your selection, the relevant accounts are displayed,. You can click on the select checkbox and pick up the accounts that are required to be included and totaled up against the row you have selected. Any combination of accounts, groups or sub accounts can be selected as desired.

The accounts / groups you have selected appear at the bottom left of the form.

| All        | I 🖲 BS Code 🔿 Groups 🖓 Accounts 🖓    | Sub Accounts                      | Go Show Match | ing Show Al |
|------------|--------------------------------------|-----------------------------------|---------------|-------------|
|            | •                                    | Exclude selected                  |               |             |
|            | BS Description                       | Category                          | BSCode        | Select _    |
| 21         | OTHER INCOME                         | DIRECT INCOME                     | 615           |             |
| 22         | OTHER INDIRECT EXPENSES              | INDIRECT EXPENSES                 | 985           |             |
| 23         | P/LA/C                               | LOANS & ADVANCES                  | 290           |             |
| 24         | PAYMENTS TO AND PROVISIONS FOR EMPLO | DIRECT EXPENSES                   | 740           |             |
| 25         | POWER & FUEL                         | DIRECT EXPENSES                   | 730           |             |
| 26         | PRIOR PERIOD AND EXCEPTIONAL ITEMS   | INDIRECT EXPENSES                 | 995           |             |
| 27         | PROFIT ON SALE OF FIXED ASSETS       | DIRECT INCOME                     | 610           |             |
| 28         | PROFIT OR LOSS FOR THE YEAR          | INDIRECT EXPENSES                 | 999           |             |
| 29         | PROVISONS                            | CURRENT LIABLITIES AND PROVISIONS | 500           |             |
| 30         | PURCHASES                            | DIRECT EXPENSES                   | 710           |             |
| 31         | RESERVES & SURPLUS                   | RESERVES & SURPLUS                | 305           |             |
| 32         | SALES                                | DIRECT INCOME                     | 600           |             |
| 33         | SECURED LOANS                        | SECURED LOANS                     | 312           |             |
| 34         | SELLING & DISTRIBUTION EXPENSES      | DIRECT EXPENSES                   | 760           |             |
| 35         | SERVICES AND OTHER INCOME            | DIRECT INCOME                     | 605           |             |
| 36         | STORES, SPARES AND TOOLS CONSUMED    | DIRECT EXPENSES                   | 720           |             |
| 37         | SUNDRY CREDITORS                     | CURRENT LIABLITIES AND PROVISIONS | 370           |             |
| 38         | SUNDRY DEBTORS                       | CURRENT ASSETS                    | 170           | 1           |
| 39         | TAX DEDUCTED AT SOURCE               | CURRENT LIABLITIES AND PROVISIONS | 400           |             |
| 40         | UNSECURED LOANS                      | UNSECURED LOANS                   | 316           |             |
| 40<br>elec | cted                                 | UNSECURED LUANS                   | 316           |             |
|            | Account Name                         | 1) BS Code 2) Grou                | P.            |             |
| 1          | SUNDRY DEBTORS                       |                                   | P             |             |
|            |                                      | 3). Account 4). Sub /             | Account       |             |
|            |                                      |                                   |               |             |

Once you have selected all the requisite accounts / groups, click on the Replace button to close this form and go back to the main design form. You will notice that the word "Account" has been filled up in the inner column against Sundry debtors meaning that this cell refers to some accounts in the accounts master.

# User Defined Reports in ASCFA Version 5 Released on Feb 08

|                                                                                                    |                |                                                                               | User can ins                                                                                                    | ert Amount                                                                                                    |                                                 |                                                                                                    |                                                                                                    |
|----------------------------------------------------------------------------------------------------|----------------|-------------------------------------------------------------------------------|----------------------------------------------------------------------------------------------------|----------------------------------------------------------------------------------------------------|-------------------------------------------------|----------------------------------------------------------------------------------------------------|----------------------------------------------------------------------------------------------------|
| User Defined Report Designer                                                                                                    |                |                                                                               |                                                                                                    | User Defined Report Designer                                                                                                    |                                                 |                                                                                                    |                                                                                                    |
| Option Exit                                                                                                    |                |                                                                               |                                                                                                    | Option Exit                                                                                                    |                                                 |                                                                                                    |                                                                                                    |
|                                                                                                    | <u>D</u> esign | Preview                                                                       | Schedules                                                                                                    | Beport                                                                                                    | <u>D</u> esign                                  | Preview                                                                                                    | Schedules                                                                                                    |
| Particulars           1         2           3         3           4         5           5         6           7         7           8         9           9         10           11         14           15         16           17         18           19         20           21         22           23         24 | Re<br>Account  | Rs Sel Sch 1<br>3<br>3<br>3<br>3<br>3<br>3<br>3<br>3<br>3<br>3<br>3<br>3<br>3 | telp  . F1 : Pickup Accounts . F1 : Add Amounts . Delete : Change cell format . Ctrl + Insert : Insert Row . Ctrl + Delete : Delete Row ell Info ormula  S Codes and Accounts Accounts and BsCodes UNDRY DEBTORS  Save Egit | Particulars           1         2           2         Sundry Debtors           3         Ad hoc Amount           4         Cash & Bank Balances           5         6           6         Less Sundry Creditors | Rs<br>Account<br>150.0000<br>Account<br>Account | Re Sel Sch 1<br>3<br>3<br>3<br>3<br>3<br>3<br>4<br>5<br>5<br>5<br>5<br>5<br>5<br>5<br>5<br>5<br>5<br>5<br>5<br>5 | Ielp F1 : Pickup Accounts F1 : Pickup Accounts Delete : Change cell format Ctrl + Insert : Insert Row Ctrl + Delete : Delete Row Info Ormula S Codes and Accounts Accounts and BsCodes UNDRY DEBTORS S Save Egit |

You can also enter figures directly in any cell in the inner or outer column if required. This figures will be included in the formulas you define.

And press the right mouse button. A menu will pop up showing you various options. Select "Set block formula". This will create a formula where in the selected cells will be totaled up.

|                                                                                                    | Right Click                            | and Select                                                              | t options       |                                                                                                    |                                                                                                  |                                         |  |
|----------------------------------------------------------------------------------------------------|----------------------------------------|-------------------------------------------------------------------------|-----------------|----------------------------------------------------------------------------------------------------|--------------------------------------------------------------------------------------------------|-----------------------------------------|--|
| User Defined Report Designer                                                                                                    |                                        |                                                                         |                 |                                                                                                    |                                                                                                  |                                         |  |
| Option Exit                                                                                                    |                                        |                                                                         |                 |                                                                                                    |                                                                                                  |                                         |  |
| <u>R</u> eport                                                                                                    | <u>D</u> esign                         | ľ                                                                       | <u>P</u> review |                                                                                                    |                                                                                                  | S <u>c</u> hedules                      |  |
| Particulars          1         2       Sundry Debtors         3       Ad hoc Amount         4       Cash & Bank Balances         5       6         6       Less Sundry Creditors | Rs<br>Account<br>150,000.00<br>Account | Rs<br>Set block Formu<br>Set Distinct Cell<br>Format<br>Borders<br>Rows | Sel Sch         | Help<br>1). F1 : P<br>2). F2 : A<br>3). Deleta<br>4). Ctrl +<br>5). Ctrl +<br>Cell Info<br>Formula<br>BS Codes | ickup Accour<br>dd Amounts<br>e : Change ce<br>Delete : Dele<br>s and Accounts<br>Accounts and B | nts<br>ell format<br>ert Row<br>ete Row |  |
|                                                                                                    |                                        |                                                                         |                 |                                                                                                    | <u>S</u> ave                                                                                     | E <u>x</u> it                           |  |

Now click on the cell where you want to place the total of the selected cells , right click and select "Set destination".

|                                                                                                    |                                        |                                                                                                    | User can set the                                                                                                    | e Destinations                                                                                                    |                                               |            |                                                                                                    |
|----------------------------------------------------------------------------------------------------|----------------------------------------|----------------------------------------------------------------------------------------------------|----------------------------------------------------------------------------------------------------|----------------------------------------------------------------------------------------------------|-----------------------------------------------|------------|----------------------------------------------------------------------------------------------------|
| User Defined Report Designer                                                                                                    |                                        |                                                                                                    |                                                                                                    | User Defined Report Designer                                                                                                    |                                               |            |                                                                                                    |
| Option Exit                                                                                                    |                                        |                                                                                                    |                                                                                                    | Option Exit                                                                                                    |                                               |            |                                                                                                    |
| <u>B</u> eport                                                                                                    | <u>D</u> esign                         | Preview                                                                                                    | Schedules                                                                                                    | <u>Report</u>                                                                                                    | <u>D</u> esign                                | Preview    | Schedules                                                                                                    |
| Particulars           2         Sundry Debtors           3         Ad hoc-Anount           4         Cash & Bank Balances           5         Ess Sundry Creditors           7         Nett | Rs<br>Account<br>150,000.00<br>Account | Rs Set Sch   Help   J. Fi : P<br>J. Fi : P<br>J. Fi : P J. Fi : P J. Fi | ckup Accounts dd Amounts dd Amounts : Change cell format Insert : Insert Row Delete : Delete Row R4(2) and Accounts accounts and BsCodes EBTORS | Particulars           1         2           2         Sundy Debtors           3         Ad hoc Amount           4         Cash & Bainces           5         6           6         Less Sundy Cieditors | Rs<br>Account<br>150,000.00<br>Account<br>Acc | Rs Set Sch | Help  1). F1: Pickup Accounts 2). F2: Add Amounts 3). Delete : Change cell format 4). Ctrl + Insert : Insert Row 5). Ctrl + Delete : Delete Row Cell Info Formula sum(R2C2R4C2) BS Codes and Accounts Accounts and BsCodes |
| Select the Destination for apph                                                                                                    | y formula for output                   |                                                                                                    | Save Exit                                                                                                    |                                                                                                    |                                               |            | <u>Save</u> E <u>x</u> it                                                                                                    |

The formula is placed in this cell. Since our source cells had an adhoc figure, it is totaled up and shown here. Note that the actual account balances will not now be shown in the design mode, they will be calculated and displayed in the Preview tab.

You can also do some bit of formatting for any cell by right clicking on the cell and selecting appropriate option from the pop up menu.

| User Defined Report Designer           Option         Exit           Beport         Design         Preview         Schedules           1         Particulars         Rs         Rs         Sel Sch         1), F1 : Pickup Accounts           2         Sundry Debtors         Account         1), F1 : Pickup Accounts         2), F2 : Add Amounts           3         Ad hoc Amount         150,000.00         11         3), Delete : Change cell format           4         Cash & Bark Balances         Account         Set block Formula         4), Ctrl + Insert : Insert Row         5), Ctrl + Delete : Delete Row           5         Less Sundry Creditors         Set block Formula         -         Cell Info           8         Rows         Borders         Rows         Dettor Solid         Dottom Solid           8         Both Fine         Remove         Remove         Remove         -                                                                                                    |
|----------------------------------------------------------------------------------------------------|
| Option       Exit         Particulars       Rs       Rs       Sel Sch         1       Account       Image: Sel Sch       Image: Sel Sch         2       Sundy Debtors       Account       Image: Sel Sch       Image: Sel Sch         3       Ad hoc Amount       150,000.00       Image: Sel Sch       Image: Sel Sch       Image: Sel Sch         4       Cash & Bank Balances       Account       Sel Soch Formula       Image: Sel Sch       Image: Sel Sch         5       Ess Sundy Creditors       Sel block Formula       Sel Soch Formula       Image: Sel Soch Formula       Image: Sel Soch Formula         6       Less Sundy Creditors       Sel block Formula       Sel Soch Formula       Image: Sel Soch Formula       Image: Sel Soch Formula         8       Less Sundy Creditors       Sel Soch Formula       Image: Sel Soch Formula       Image: Sel Soch Formula       Image: Sel Soch Formula         9       Less Sold       Top Fine       Bottom Sold       Image: Sel Soch Formula       Image: Sel Soch Formula         8       Sel Disch Formula       Image: Sel Soch Formula       Image: Sel Soch Formula       Image: Sel Soch Formula       Image: Sel Soch Formula         9       Sel Soch Formula       Image: Sel Soch Formula       Image: Sel Soch Formula       Image: Sel Soch Formul |
| Beport       Design       Preview       Schedules         Particulars       Rs       Rs       Rs       Sel Sch         1                                                                                                    |
| Particulars       Rs       Rs       Sel Sch       Help         1       1       1       1       1       1       1       1       1       1       1       1       1       1       1       1       1       1       1       1       1       1       1       1       1       1       1       1       1       1       1       1       1       1       1       1       1       1       1       1       1       1       1       1       1       1       1       1       1       1       1       1       1       1       1       1       1       1       1       1       1       1       1       1       1       1       1       1       1       1       1       1       1       1       1       1       1       1       1       1       1       1       1       1       1       1       1       1       1       1       1       1       1       1       1       1       1       1       1       1       1       1       1       1       1       1       1       1       1       1       1       1 </th                                                                                                    |
|                                                                                                    |

This is the way you have to build the report step by step. In between, click on the Save button to save your options.

Once in a while, click on the Preview tab to get a feel of how the report is shaping up.

|    |       |                            | Re             | port preview |          |        |   |                                |
|----|-------|----------------------------|----------------|--------------|----------|--------|---|--------------------------------|
| E  | Use   | er Defined Report Designer |                |              |          |        |   |                                |
| 0  | otion | Exit                       |                |              |          |        |   |                                |
| Č  |       |                            |                | Y            |          |        |   | Y                              |
| ⊢  |       | <u>H</u> eport             | <u>D</u> esign |              | <u>t</u> | review | / | 5 <u>c</u> hedules             |
| ١٢ |       | Particulars                | Bs             | Bs           | Sel      | Sch    | • | Help                           |
|    | 1     |                            |                |              |          |        |   | 1). F1 : Pickup Accounts       |
|    | 2     | Sundry Debtors             | Account        |              | V        | Α      |   | 2). F2 : Add Amounts           |
|    | 3     | Ad hoc Amount              | 150,000.00     |              |          |        |   | 3) Delete : Change cell format |
|    | 4     | Cash & Bank Balances       | Account        |              | V        | В      |   | 4) Ctrl + Incert : Incert Pour |
|    | 5     |                            |                | 150,000.00   |          |        |   | 4). Ctrl + Insert : Insert Row |
|    | 6     | Less Sundry Creditors      |                | Account      | Ľ        | С      |   | 5). Ctrl + Delete : Delete Row |
|    | 7     | Nett                       |                | 150,000.00   |          |        |   | - Cell Info                    |
|    | 8     | -                          |                | -            |          |        |   | Formula                        |
|    | 9     | Sales                      |                | Account      | -        |        |   | romula                         |
|    | 10    | <b>B</b>                   |                |              | 8        |        |   |                                |
|    | 11    | Purchases                  |                | Account      | 븜        |        |   |                                |
|    | 12    | F                          |                | **           | 븜        |        |   | BS Codes and Accounts          |
|    | 13    | Expenses                   |                | Account      | 븜        |        |   | Accounts and BsCodes           |
|    | 14    |                            |                | 32           | -        |        |   |                                |
|    |       |                            |                |              |          |        |   |                                |
|    |       |                            |                |              |          |        |   |                                |
|    |       |                            |                |              |          |        |   |                                |
|    |       |                            |                |              |          |        |   |                                |
|    |       |                            |                |              |          |        |   |                                |
|    |       |                            |                |              |          |        |   |                                |
|    |       |                            |                |              |          |        |   |                                |
|    |       |                            |                |              |          |        |   |                                |
|    |       |                            |                |              |          |        |   |                                |
|    |       |                            |                |              |          |        |   |                                |
|    |       |                            |                |              |          |        |   |                                |
|    |       |                            |                |              |          |        |   |                                |
|    |       |                            |                |              |          |        | _ |                                |
| l  |       |                            |                |              |          |        | • |                                |
|    |       |                            |                |              |          |        |   | Cause Ewit                     |
|    |       |                            |                |              |          |        |   |                                |

Released on Feb 08

## Tab 3 – Preview

This tab shows you the report along with the balances derived from your accounts master and the parameters provided in the design window.

Here you have an option to select either one or more of your companies to be included in the report as well as provide the report date etc.

If you have selected the schedule check box in the design mode, the schedule names are also displayed in the Preview tab.

| Image: Design state       Preview         Particulars       Rs       Rs       Sch         1       1       1       1       1         2       Sundry Debtors       19,639,00       A       As on date       31/2 | Schedules           |
|----------------------------------------------------------------------------------------------------|---------------------|
| Option     Exit       Report     Design       Particulars     Rs       1     As on date       2     Sundry Debtors       19,639,00     A                                                                       | Schedules           |
| Beport     Design     Preview       Particulars     Rs     Rs     Sch       1     1     1     1       2     Sundru Debtors     19,639,00     A                                                                 | Schedules           |
| Particulars Rs Rs Sch As on date 31/<br>2 Sundry Debtors 19.639.00 A                                                                                                    |                     |
| Particulars     Rs     Rs     Sch       1                                                                                                    | 03/08 0708          |
| 1 Company                                                                                                    | 03/00 0700          |
|                                                                                                    |                     |
| 3 Ad hoc Amount 150,000.00                                                                                                    | pies<br>Consultants |
| 5 5 523,789.10                                                                                                    | S                   |
| 6 Less Sundry Creditors (91,193.00) C ARC InfoSolutio                                                                                                    | ns<br>Fechnologies  |
| 7 Nett 432,596.10                                                                                                    | Connologics         |
| 9 Sales (1,643,599.08)                                                                                                    |                     |
|                                                                                                    | 20020               |
| 11 Purchases 1,317,149.79                                                                                                    | ltiplier            |
| 13 Expenses 311,091.37                                                                                                    | Print Export to     |
| 14 Refresh P                                                                                                    | review Excel        |
|                                                                                                    |                     |
|                                                                                                    |                     |
|                                                                                                    |                     |
|                                                                                                    |                     |
|                                                                                                    |                     |
|                                                                                                    |                     |
|                                                                                                    |                     |
|                                                                                                    |                     |
|                                                                                                    |                     |
|                                                                                                    |                     |
| Save                                                                                                    | Exit                |

# **Tab 4- Schedules**

If you have opted for schedules, this is the tab where from the schedules can be printed.

|           |                                       | Report Schedu | le              |          |                           |                        |           |          |
|-----------|---------------------------------------|---------------|-----------------|----------|---------------------------|------------------------|-----------|----------|
| i Us      | er Defined Report Designer            |               |                 |          |                           |                        |           |          |
| Dotion    | Exit                                  |               |                 |          |                           |                        |           |          |
| - Protect | Y                                     | Y             | <u></u>         |          |                           |                        | 220020000 |          |
|           | <u>R</u> eport <u>D</u> esig          | gn 🔤          | <u>P</u> review |          |                           | S <u>c</u> he          | dules     | <b>N</b> |
|           | Particulars                           | Rs            | Rs              | 1        | Exclude Nil<br>Page break | Balance<br>on change c | if schedu | ۳.<br>le |
| 1         | SCHEDULE A - Sundry Debtors           |               |                 |          |                           | on ondingo o           | 1         |          |
| 2         | SUNDRY DEBTORS                        |               |                 |          | Refresh                   | P <u>r</u> int         | Exp       | port to  |
| 3         | Ankush Enterprise                     | 884.00        |                 |          |                           | Preview                |           | xcer     |
| 4         | Silver Land Developers Pvt Ltd        | 312.00        |                 |          |                           | _                      |           |          |
| 5         | CRL Terminals Pvt. Ltd.               | (199,881.00)  |                 |          |                           | Compres                | 5         |          |
| 6         | Vifor India P Ltd                     | 130,113.00    |                 |          |                           |                        |           |          |
| 7         | D B Shah & Associates                 | 520.00        |                 |          |                           |                        |           |          |
| 8         | Edge Corporation                      | 2,713.00      |                 |          |                           |                        |           |          |
| 9         | Honest Housing Corpn                  | 17,250.00     |                 |          |                           |                        |           |          |
| 10        | India Coffee & Tea Dist. Co Ltd       | 4,912.00      |                 |          |                           |                        |           |          |
| 11        | Jayabharat Automobiles Ltd - S'room   | 229.00        |                 |          |                           |                        |           |          |
| 12        | Jayabharat Automobiles Ltd - Chembu   | 728.00        |                 |          |                           |                        |           |          |
| 13        | Jayabharat Automobiles Ltd - C.grn    | 1,560.00      |                 |          |                           |                        |           |          |
| 14        | Bhavsar Motors Pvt Ltd                | 500.00        |                 |          |                           |                        |           |          |
| 15        | Midtown Distributors                  | 468.00        |                 |          |                           |                        |           |          |
| 16        | Dr. Prakash Trivedi - Hospital        | 4,450.00      |                 |          |                           |                        |           |          |
| 17        | Sanghavi Shoes & Accessories P Ltd    | 30,655.00     |                 |          |                           |                        |           |          |
| 18        | Tribhuvandas Bhimji Zaveri - West End | 1,808.00      |                 |          |                           |                        |           |          |
| 19        | Manisha Gupta                         | 22,418.00     |                 |          |                           |                        |           |          |
| 20        | Group Total :-                        |               | 19,639.00       |          |                           |                        |           |          |
| 21        | Total :-                              |               | 19,639.00       |          |                           |                        |           |          |
| 22        | SCHEDULE A Total :-                   |               | 19,639.00       |          |                           |                        |           |          |
| 23        | SCHEDULE B - Cash & Bank Balances     |               |                 |          |                           |                        |           |          |
| 24        | CASH & BANK BALANCES                  |               |                 |          |                           |                        |           |          |
| 25        | UTI Bank                              | 164,117.08    |                 |          |                           |                        |           |          |
| 26        | Cash On Hand                          | 961.31        |                 |          |                           |                        |           |          |
| 27        | Petty Cash - SKM                      | 189,071.71    |                 |          |                           |                        |           |          |
| 28        | Group Total :-                        |               | 354,150.10      |          |                           |                        |           |          |
| 29        | Total :-                              |               | 354 150 10      | <b>T</b> |                           |                        |           |          |